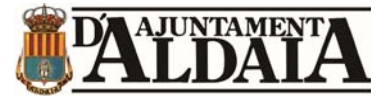

# MANUAL Y AYUDA DE LA SEDE ELECTRÓNICA DE L'AJUNTAMENT D'ALDAIA

# https://www.oficinavirtual.aldaia.es

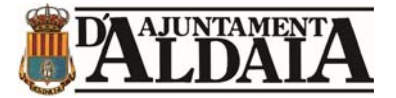

# 1.-COMPROBACIONES Y REQUISITOS PREVIOS

En primer lugar, debemos asegurarnos que cumplimos con todos los requisitos necesarios para poder operar en la sede electrónica.

#### Aplicaciones necesarias:

#### 1.1.-AUTOFIRMA

Para poder indentificarse y firmar, debemos tener instalado el programa Autofirma y tenerlo actualizado a la última versión.

Para ello, abriremos el programa de Autofirma y nos aseguraremos de que tenemos **la** versión 1.7.2 instalada.

En caso de no tenerlo instalado, deberemos descargar e instalar la última versión, se puede descargar desde el siguiente enlace <u>Portal Firma - Descargas (firmaelectronica.gob.es)</u>.

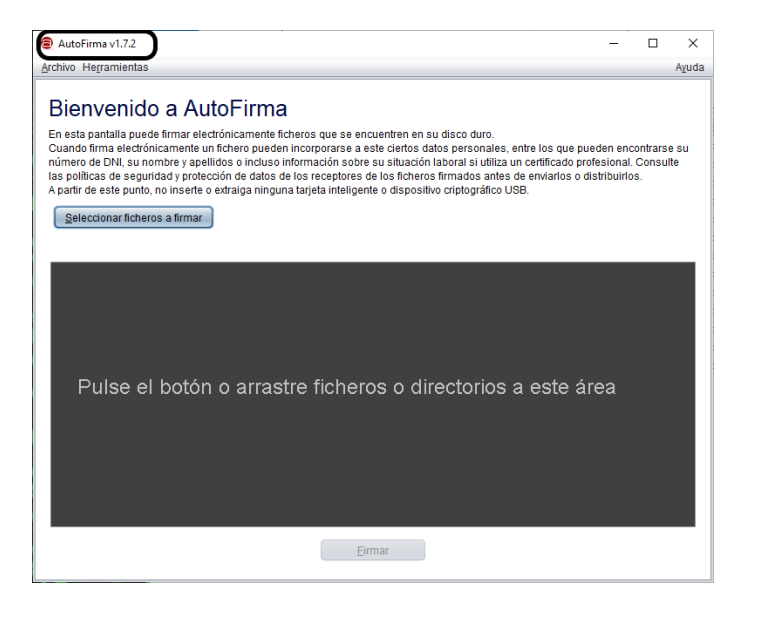

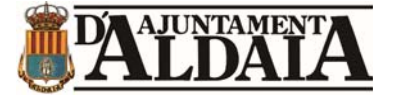

### 1.2.-JAVA

A continuación, Procederemos a comprobar si tenemos la última versión de Java, es importante tener en cuenta que Java se suele actualizar bastante a menudo y es probable que nos falte la última versión.

Para ello, iremos a la barra de búsqueda y escribiremos la palabra java y abriremos la opción de "Configurar Java"

| Mejor coincidencia            |   |
|-------------------------------|---|
| Configurar Java<br>Aplicación |   |
| Aplicaciones                  |   |
| Comprobar Actualizaciones     |   |
| Acerca de Java                |   |
| Enroll de APSC >              | • |
| Buscar en Internet            | C |
| , p java - Ver resultados web | D |
| ,  ∕⊃ java download >         |   |
| ,♀ javascript >               | - |
| ,∽ java <b>64 bits</b> >      |   |
| Comando                       |   |
| 🧾 java >                      |   |
| Documentos                    |   |
| javascript.vim >              |   |
| Sitios web                    |   |
| 🔎 java                        | Ħ |

Una vez dentro de la configuración de Java, en la pestaña de Actualizar, pulsaremos sobre la opción de "Actualizar ahora" si tenemos la última versión, nos dirá que no hay ninguna actualización y si no disponemos de la última versión, la buscará e instalará.

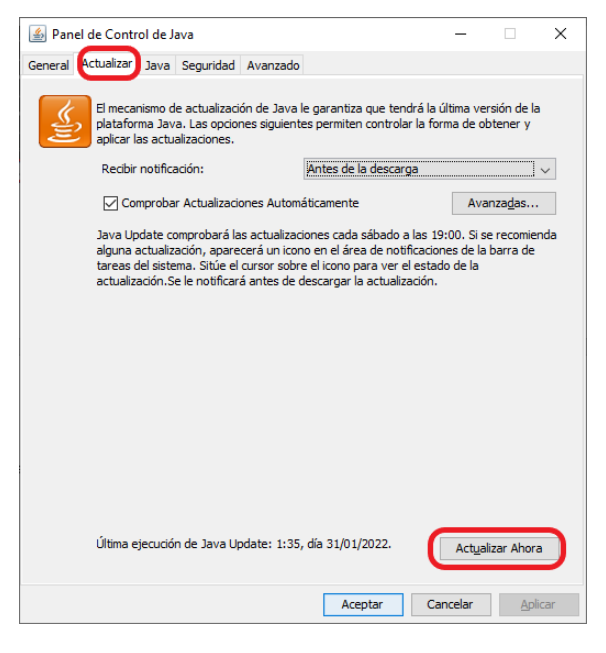

En caso de no tener java instalado, deberemos descargarlo e instalarlo en nuestro equipo, hay un enlace en la web <u>Descarga de JAva</u>.

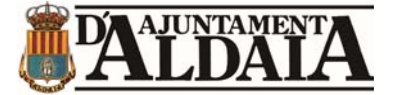

### **1.3.TEST DE REQUISITOS**

A continuación, utilizaremos el **Test de requisitos** ubicado en la oficina virtual para comprobar que tenemos bien configurado el navegador y que la firma funciona correctamente.

| 🏦 C | atálogo de servicios                |
|-----|-------------------------------------|
|     | Test de requisitos                  |
| 0   | Descarga de autofirma               |
| 2   | Quejas y sugerencias                |
| 0   | Consulta de anotaciones de registro |
|     | Buzón de notificaciones             |
|     |                                     |

Una vez dentro de test de requisitos, nos deberían aparecer el sistema operativo y el navegador con un tick verde en el resultado, de modo que lo último que quedaría por comprobar es el estado de la firma, para ello, le daremos a "test de firma".

|                       | Test de Requisitos                                                                                                    |              |                      |           |
|-----------------------|----------------------------------------------------------------------------------------------------|--------------|----------------------|-----------|
| Requisito             | Valores Soportados                                                                                                    |              | Valor Detectado      | Resultado |
| 1 Sistema Operativo   | Windows (7, 8, 8, 1 y 10), Apple OS X Yosemite a superior y Linux                                                                     | <b># 6</b> 🛆 | Windows 10 (32 bits) | ~         |
| 2 Navegador           | Microsoft Edge, Mozilla Firefox 41.0.1 o superior, Google Chrome 46 o superior, Apple Safari 10.0 o<br>superior y Ópera 15 o superior | 60000        | Ghrome 104           | ~         |
| 3 Componente de Firma | Simulación para verificar el correcto funcionamiento del componente de firma                                                          | autofirm@    | TEST DE FIRMA        |           |

Una vez realizado el test de firma, si todo está correcto debería aparecer de la siguiente forma:

| Test de Requisitos     |                                                                                                    |               |                      |           |
|------------------------|----------------------------------------------------------------------------------------------------|---------------|----------------------|-----------|
| Requisito              | Valores Soportados                                                                                                    |               | Valor Detectado      | Resultado |
| 1 Sistema Operativo    | Windows (7, 8, 8, 1 y 10), Apple OS X Yosemite o superior y Linux                                                                     | <b>ii é</b> 👌 | Windows 10 (32 bits) | ~         |
| 2 Navegador            | Microsoft Edge, Mozilla Firefox 41.0.1 o superior, Google Dirome 46 o superior, Apple Safari 10.0 o<br>superior y Ópera 15 o superior | 50000         | Chrome 104           | ~         |
| 3 Componente de Firma  | Simulación para verificar el correcto funcionamiento del componente de firma                                                          | autofirm@     | TEST DE FIRMA        | ~         |
| Test de firma CORRECTO |                                                                                                    |               |                      |           |

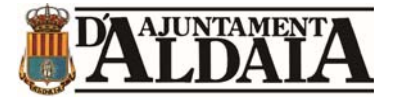

## 2.- IDENTIFICARSE MEDIANTE CERTIFICADO DIGITAL

### PRESENTACIÓN DE LA INSTANCIA

Para presentar una instancia o solicitud, acudiremos a la página web de la sede electrónica del ayuntamiento: <u>Sede electrónica (aldaia.es)</u>

Una vez dentro de la web, lo primero que debemos hacer es identificarnos en la parte superior derecha.

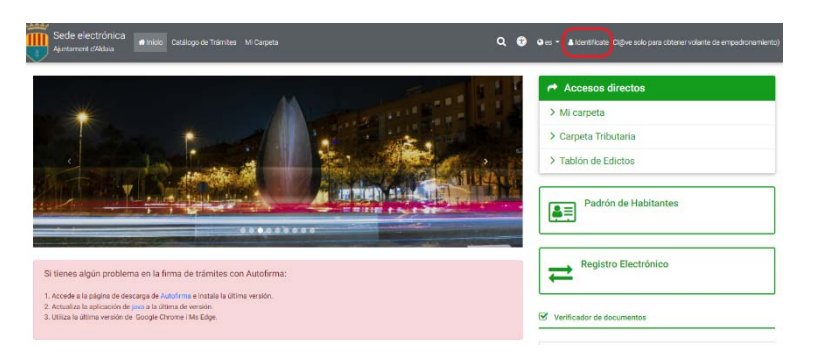

Para identificarnos seleccionaremos certificado digital.

|   | Identificate (Cl@ve solo para<br>obtener volante de<br>empadronamiento) |
|---|-------------------------------------------------------------------------|
| ( | CERTIFICADO DIGITAL 🗃                                                   |
| C | cl@ve                                                                   |
|   | CERRAR                                                                  |

Una vez nos hayamos identificado y en la parte superior derecha aparezca nuestro nombre, procederemos a ir al registro electrónico.

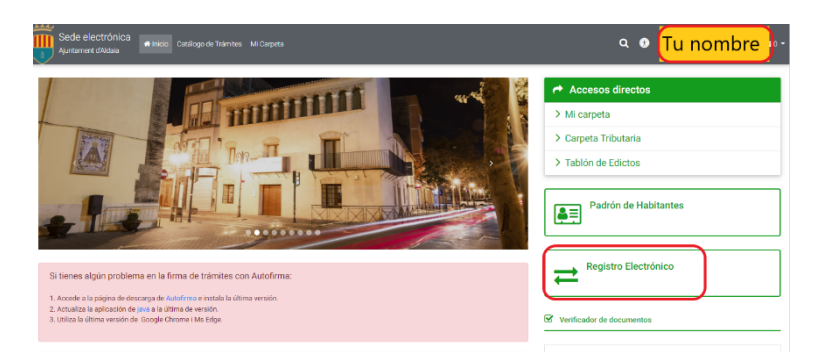

Dentro del registro electrónico escogeremos el trámite que deseemos realizar y lo rellenaremos según corresponda.

Al finalizar, cuando nos aparezca la opción de "Firmar y finalizar" nos debemos asegurar de seleccionar la opción de "**Firme con certificado**".

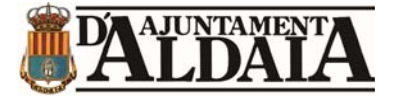

## 3.- IDENTIFICARSE MEDIANTE EL SISTEMA CL@VE

# IMPORTANTE: Se necesita cl@ve permanente para poder realizar el registro.

### PRESENTACIÓN DE LA INSTANCIA

Para realizar el registro utilizando el sistema de identificación Cl@ve, acudiremos a la página web de la sede electrónica del ayuntamiento: <u>Sede electrónica</u> (aldaia.es)

Una vez dentro de la web, lo primero que debemos hacer es identificarnos en la parte superior derecha.

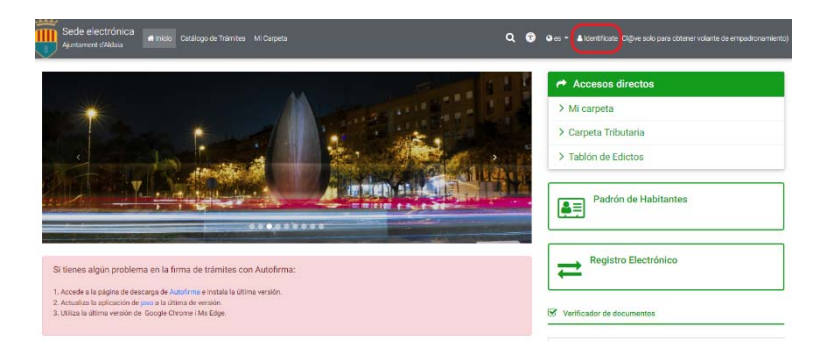

Para identificarnos seleccionaremos cl@ve.

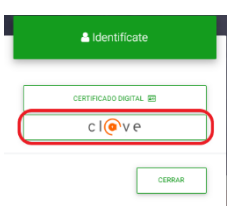

A continuación, no redirigirá a la página de cl@ve para que elijamos el método de identificación.

Para evitar errores, hay que seleccionar cl@ve permanente.

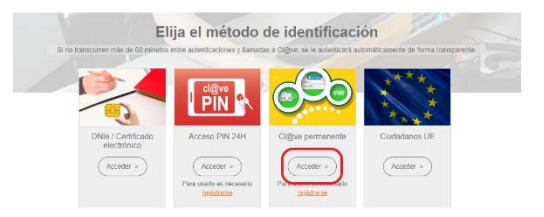

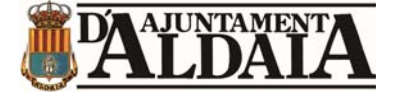

Lo siguiente, será identificarnos con nuestro DNI y contraseña de la cl@ve permanente.

| DNION   | IE     | _ |
|---------|--------|---|
| Contrac |        |   |
| Contras | ena    | - |
| -       |        | _ |
| (       | Entrar | ) |

Una vez nos hayamos identificado y en la parte superior derecha aparezca nuestro nombre, procederemos a ir al registro electrónico.

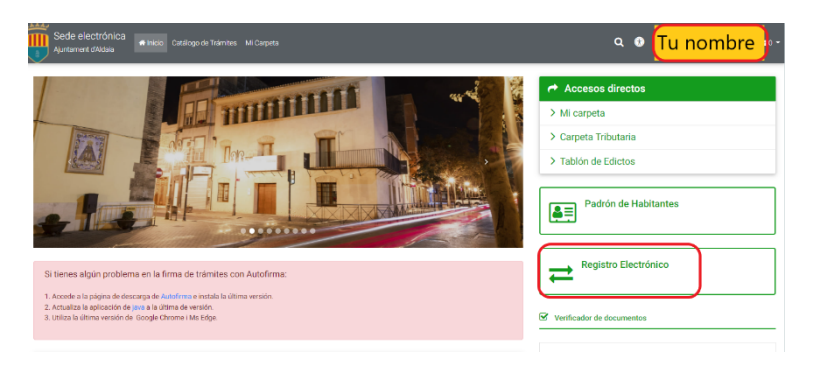

Dentro del registro electrónico escogeremos el trámite que deseemos realizar y lo rellenaremos según corresponda.

Al finalizar, cuando nos aparezca la opción de "Firmar y finalizar" nos debemos asegurar de seleccionar la opción de "Firme con cl@ve firma".

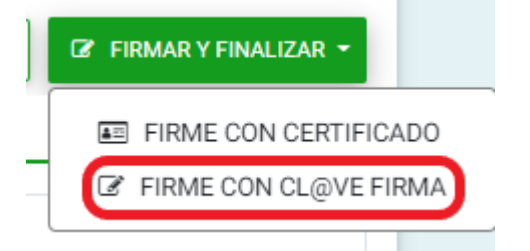

Nos aparecerá un mensaje que nos informa de que se nos va a redirigir a la página oficial del sistema Cl@ve para realizar el proceso de firma, tendremos que aceptar.

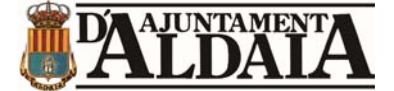

www.oficinavirtual.aldaia.es dice

A continuación, será redirigido a la página de Cl@ve para realizar la firma. ¿Desea continuar?

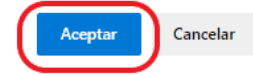

Tras la redirección nos hacen elegir entre 2 sistemas de firma, debemos seleccionar Cl@ve

Seleccione el sistema de firma

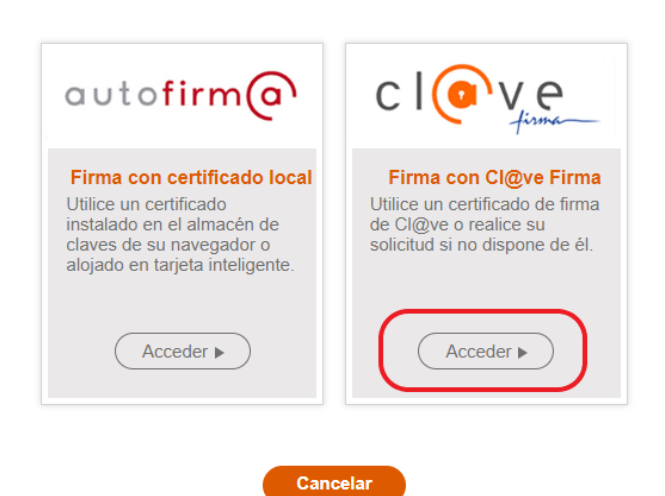

Nos dirá que seleccionemos nuestra firma.

Seleccione el certificado de firma

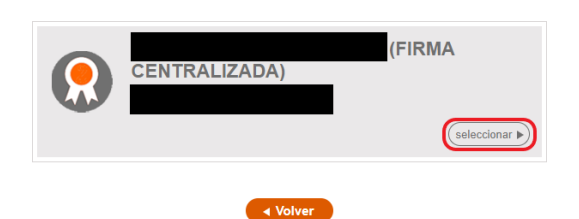

Por último, nos aparecerá lo siguiente:

El id del documento que estamos firmando.

En el usuario firmante aparece nuestro DNI

En contraseña debemos poner la contraseña de la cl@ve permanente

Y en código recibido, debemos poner un código que nos llega a través de un SMS al teléfono móvil.

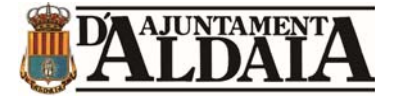

| Documentos a firmar | USUARIO FIRMANTE          |
|---------------------|---------------------------|
| Id. Documento       | CONTRASEÑA                |
|                     | CÓDIGO RECIBIDO Ej:123456 |
|                     | Continuar Cancelar        |

Una vez hayamos rellenado esto, se habrá completado el registro de la instancia

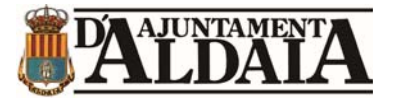

# 4.- INSTRUCCIONES PARA EL ABONO DE TASAS PARA PARTICIPAR EN PROCESOS SELECTIVOS CONVOCADOS POR EL AYUNTAMIENTO DE ALDAIA.

**Paso 1.** Entrar en la sede electrónica del Ayuntamiento de Aldaia <u>Sede electrónica (aldaia.es)</u>, identificarse y cumplimentar los datos personales requeridos. Para ello será necesario <u>disponer de certificado digital o Cl@ve</u>.

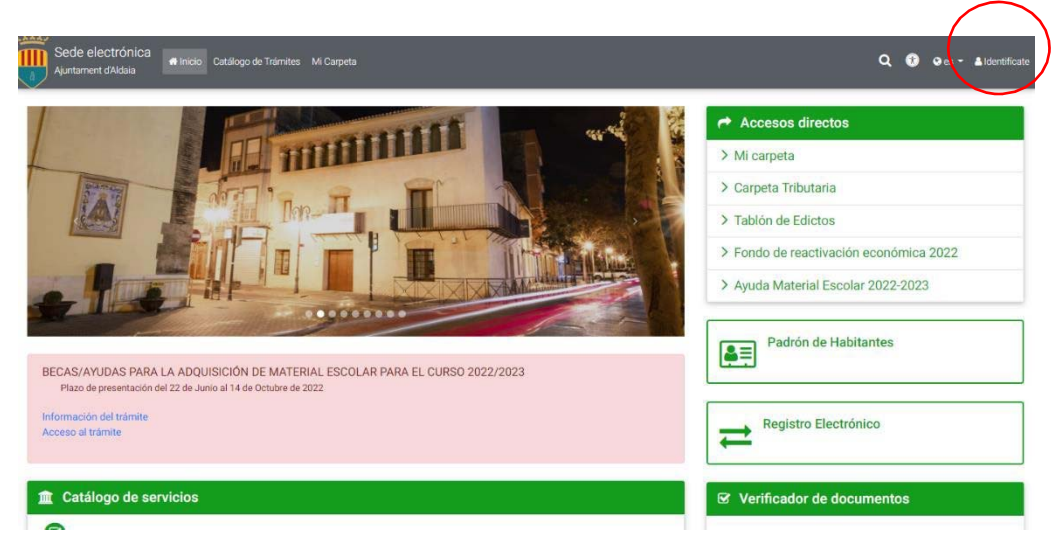

**Paso 2.** Pulsar sobre "Accesos directos"  $\rightarrow$  "Carpeta Tributaria".

| Sede electrónica<br>Ajurtament d'Adoas                                                                                                    | Q 😯 🛛 es - 🔹 identificate                                                                                                    |
|----------------------------------------------------------------------------------------------------|----------------------------------------------------------------------------------------------------|
|                                                                                                    | <ul> <li>Accesos directos</li> <li>Mi carpeta</li> <li>Carpeta Tributaria</li> <li>Tabión de Edictos</li> <li>Fondo de reactivación económica 2022</li> <li>Ayuda Material Escolar 2022-2023</li> </ul> |
| BECAS/AYUDAS PARA LA ADQUISICION DE MATERIAL ESCOLAR PARA EL CURSO 2022/2023<br>Plazo de presentación del 22 de Junio al 14 de Octubre de 2022<br>Información del trámite<br>Acceso al trámite | Padrón de Habitantes           Registro Electrónico                                                                                                    |
| ▲ Catálogo de servicios                                                                                                    | S Verificador de documentos                                                                                                    |

Paso 3. Dentro de la carpeta tributaria, pinchar sobre "Acceso con certificado" → "Oficina Virtual del Ciudadano" – "Mis datos y solicitudes", donde nuevamente se solicitará autenticación con certificado. Cumplimentar datos personales y guardar cada pantalla.
 Nota: Aquí es necesario indentificarse con certificado digital, el sistema <u>cl@ve NO</u> funciona.

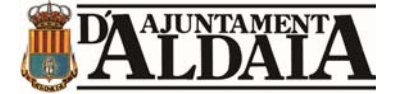

| AJUNTAMENTA<br>ALDAIA<br>AYUNTAMENTA<br>Ayuntamiento de Aldaia<br>Carpeta Tributaria                                                                                                    |                                                                                                    |  |
|----------------------------------------------------------------------------------------------------|----------------------------------------------------------------------------------------------------|--|
| Acceso libre                                                                                                    | Acceso con certificado                                                                                                    |  |
| <ul> <li>Información sobre el servicio</li> <li>Validación y cotejo de documentos electrónicos</li> <li>Contacto</li> <li>Calendario Fiscal</li> <li>Ordenanzas Fiscales</li> <li>Pago de Recibos</li> </ul> | Oficina Virtual del Cludadano - Mis datos y solicitudes Desde aquí podrá realizar entre otras las siguientes actuaciones: Consultar y modificar sus datos personales. Consultar sus recibos. Emitir un Justificante de Pago o una Carta de Pago Calcular y generar su propia Autoliquidación en el Impuesto de Vehículos, en el Impuesto sobre Construncciones y Obras (ICIO), y/o algunas otras Tasas Municipales |  |

Paso 4. Pinchar sobre "Mis datos → Autoliquidaciones"

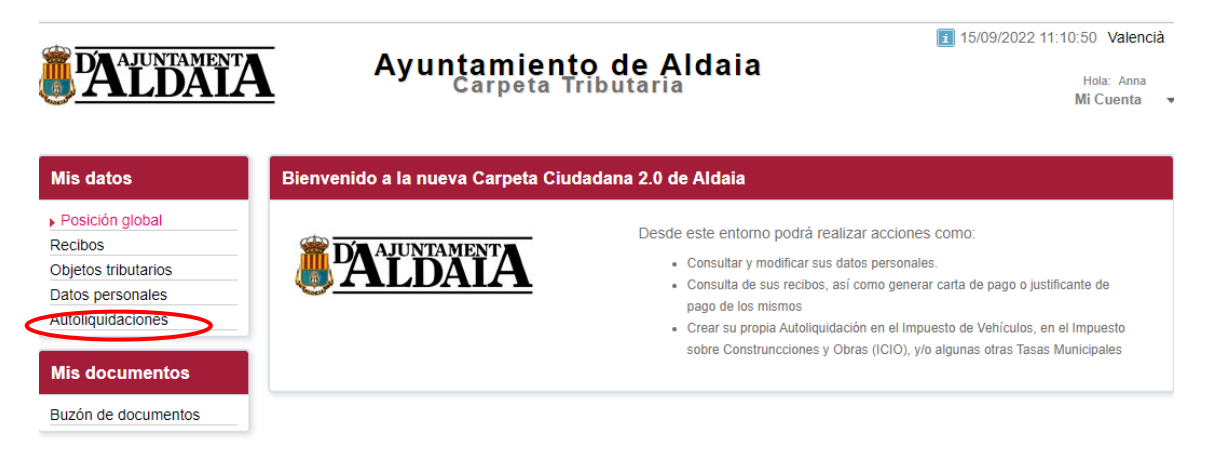

Paso 5. Pinchar sobre "Crear nueva liquidación".

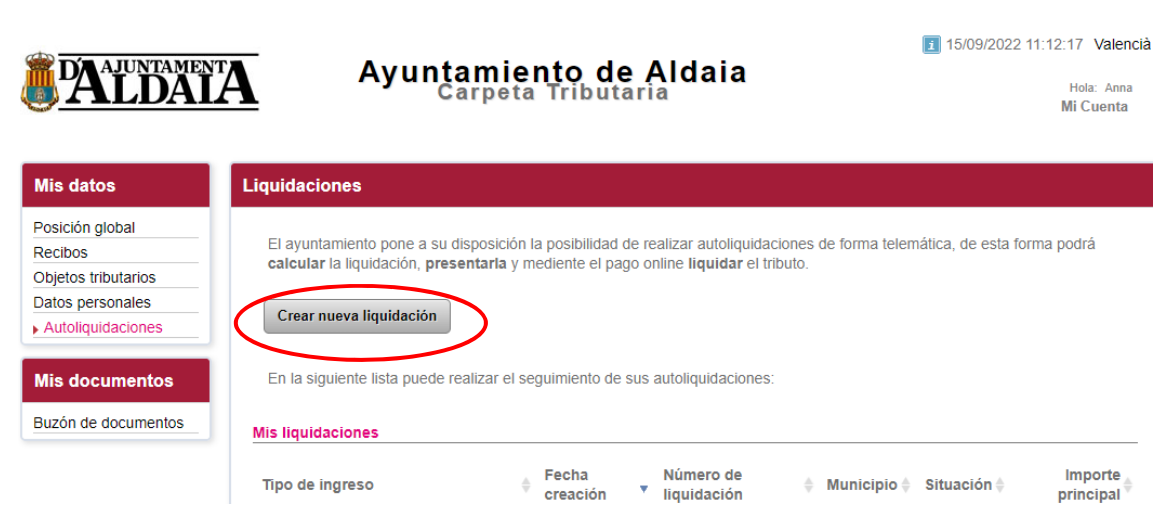

Paso 6. Pinchar sobre "Tasa concurrencia pruebas selectivas personal".

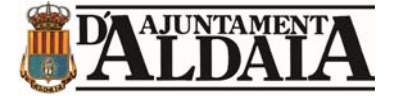

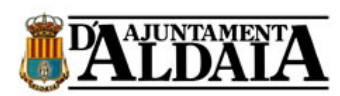

#### Ayuntamiento de Aldaia Carpeta Tributaria

| Mis datos           | Cálculo, presentación y liquidación de tributos               |
|---------------------|---------------------------------------------------------------|
| Posición global     |                                                               |
| Recibos             | 1 Inbuto 2 Información 3 Calculo 4 Presentación 3 Liquidación |
| Objetos tributarios | Autoliquidaciones disponibles:                                |
| Datos personales    | Autoilquidaciones disponibles.                                |
| Autoliquidaciones   |                                                               |
|                     | ACTIVITATS JUVENTUT                                           |
| Mis documentos      | EXPEDICIONES DOCUMENTOS VARIOS                                |
| Mis documentos      | IMPOST CONSTRUCCIONS, INSTALLACIONS I OBRES                   |
| Buzón de documentos | IVTM - Impuesto Vehículos Tracción Mecánica                   |
|                     | PRECIO PÚBLICO ESCOLA D'ESTIU                                 |
|                     | PRECIO PÚBLICO PROGRAMAS DE CONCILIACIÓN                      |
|                     | PRECIO PÚBLICO TALLERES CLUB DE OCIO                          |
|                     | TASA APROVECHAMIENTO ESPECIAL DEL DOMINIO PÚBLICO             |
|                     | TASA CONCURRENCIA PRUEBAS SELECTIVAS INGR PERSONAL            |
|                     | TASA DE CEMENTERIO                                            |
|                     | TASA ENTRADA VEH A TRAVÉS ACERAS Y RESERVAS VÍA PÚ            |
|                     | TASA LICENCIA URBANÍSTICA                                     |
|                     | TASA OCUPACIÓN TERRENOS CON MESAS, SILLA                      |
|                     | TASA RETIRADA Y CUSTODIA DE VEHÍCULOS                         |
|                     | TAXA OCUPACIÓ DEL SUBSÒL, SÒL I VOL                           |
|                     | TAXA PER OBERTURA DE RASES, SONDATGES I TASTOS                |
|                     |                                                               |

#### Paso 7. Rellenar la siguiente pantalla y pulsar sobre "Validar importe".

| osición giobai      |                                                                                                    |                              |                              |
|---------------------|----------------------------------------------------------------------------------------------------|------------------------------|------------------------------|
| Recibos             | Tributo 2 información 3 Calculo 4 Presentació                                                                                                    | n OLiquidación               |                              |
| Objetos tributarios |                                                                                                    |                              |                              |
| Datos personales    | Tasa De Concurrencia Pruebas Selectivas                                                                                                    |                              |                              |
| Autoliquidaciones   | Tipo de tarifa<br>GRUPO A- SUBGRUPO A1 PLAZA PERMANENTE 6                                                                                                    | 3,50 🗸                       | 63,50 ©                      |
| Mis documentos      | + Añadir nueva entrada                                                                                                    |                              |                              |
| Buzón de documentos |                                                                                                    |                              |                              |
|                     |                                                                                                    | Impo                         | rte Total<br>63,50 €         |
|                     | s Importe Total<br>63,50 €<br>Bonificaciónes<br>Bonificación: <seleccione a="" aplicar="" bonificación="" la=""> ✓<br/>Cálculo del importe del impuesto<br/>Una vez haya rellenado todos los campos obligatorios puede proceder a validar el impuesto que le corresponde liquidar.</seleccione> |                              |                              |
|                     | Bonificación: Seleccione la bonificación           Cálculo del importe del impuesto                                                                                                    | ón a aplicar>                | ~                            |
|                     | Una vez haya relienado todos los campos obligatorios puede pro<br>Validar Importe<br>Atrás Siguiente                                                                                                    | oceder a validar el impuesto | que le corresponde liquidar. |
|                     | Gestionar Autoliquidaciones Empezar de nuevo                                                                                                    |                              |                              |

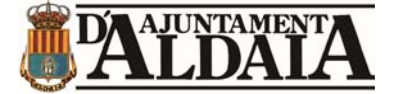

Paso 8. Rellenar la siguiente pantalla y pulsar sobre "Presentar".

| <ul> <li>carpeta.aldaia.es/sta/CarpetaPrivate/Login?APP_COI</li> </ul> | DE=STA&PAGE_CODE=GTLIQS                         |                                              |                                                                                                    | i£ ☆ [               |
|------------------------------------------------------------------------|-------------------------------------------------|----------------------------------------------|----------------------------------------------------------------------------------------------------|----------------------|
| LDAIA                                                                  |                                                 | Ayuntamiento de Aldaia<br>Carpeta Tributaria |                                                                                                    | 109/09/2022 10:36.52 |
| s Cálculo, pre                                                         | sentación y liquidación de tributos             |                                              |                                                                                                    |                      |
| otal                                                                   | 🔪 🕽 Informiación 🔀 🕄 Cálculo 🔀 🖓 Pre            | rsentación 💽 Liquidación                     |                                                                                                    |                      |
| utarios Institución                                                    | c.                                              | ALDAIA                                       |                                                                                                    |                      |
| aciones Tipo de Ing                                                    | greso:                                          | TASA CONCURRENCIA PRUEBAS SELECTIV           | AS INGR PERSONAL                                                                                              |                      |
| Importe de                                                             | impuesto:                                       | 63,50 €                                      |                                                                                                    |                      |
| mentos Persona o Er                                                    | tidad que realiza la liquidación                |                                              |                                                                                                    |                      |
| ocumentos                                                              |                                                 |                                              |                                                                                                    |                      |
| Nombre.                                                                |                                                 | MARIA ANDRES SANGUESA - (0330221911)         |                                                                                                    |                      |
|                                                                        |                                                 |                                              |                                                                                                    |                      |
| Observaci                                                              | ones:                                           |                                              |                                                                                                    |                      |
| Gestionar                                                              | Presentar<br>Autoliquidaciones Empezar de nuevo | ]                                            |                                                                                                    |                      |
|                                                                        |                                                 | Aniso Legal<br>Accessbilidad                 | Ayuntamiento de Adala<br>Plaza Constitución za 46960 Aldala<br>(Valencia)<br>Tado fi za se za Forendo za 6 co |                      |

Paso 9. Pulsar sobre "Obtener la carta de pago".

|               |                                                 | and an an an an an an an an an an an an an                                                   | 08/08/2022 10:58:09 |
|---------------|-------------------------------------------------|----------------------------------------------------------------------------------------------|---------------------|
| ALDAIA        |                                                 | Ayuntamiento de Aldaia<br>Carpeta Tributaria                                                 | Hola<br>Mi Co       |
| atos          | Cálculo, presentación y liquidación de tributos |                                                                                              |                     |
| n global      |                                                 |                                                                                              |                     |
| 5             |                                                 |                                                                                              |                     |
| versonales    | La autoliquidación ha sido presentada.          |                                                                                              |                     |
| iguidaciones  | Puede proceder a liquidar el tributo pagandi    | o la autoliquidación bien sea vía telemática o imprimiendo la carta de pago correspondiente. |                     |
| 18.0          |                                                 |                                                                                              |                     |
| ocumentos     | Obtener la carta de pago                        |                                                                                              |                     |
| de documentos | Datos generales de la autoliquidación           |                                                                                              |                     |
|               | Institución:                                    | ALDAIA                                                                                       |                     |
|               | Tipo de Ingreso:                                | TASA CONCURRENCIA PRUEBAS SELECTIVAS INGR PERSONAL                                           |                     |
|               | Persona:                                        | MARIA ANDRES SANGUESA - (53362279W)                                                          |                     |
|               | Número:                                         | 1659948967558                                                                                |                     |
|               | Fecha creación:                                 | 08/08/2022                                                                                   |                     |
|               | Número del recibo:                              | 220070367                                                                                    |                     |
|               | Importe:                                        | 63,50 €                                                                                      |                     |
|               |                                                 |                                                                                              |                     |
|               |                                                 |                                                                                              |                     |
|               | Datos particulares                              |                                                                                              |                     |
|               |                                                 |                                                                                              |                     |
|               |                                                 |                                                                                              |                     |
|               |                                                 |                                                                                              |                     |
|               |                                                 |                                                                                              |                     |
|               |                                                 |                                                                                              |                     |
|               | Gestionar Autoliquidaciones Realizar otra autol | liquídación                                                                                  |                     |
|               |                                                 |                                                                                              |                     |
|               |                                                 |                                                                                              |                     |

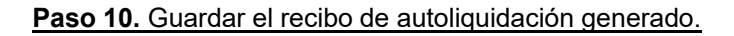

Paso 11. Entrar en Pago de recibos.

**Paso 12.** Cumplimentar la siguiente pantalla con los datos del recibo de autoliquidación que hemos generado.

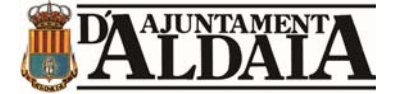

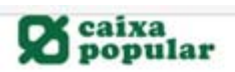

#### Impuestos, multas y matrículas

|     | Datos Documento de Pago                        |
|-----|------------------------------------------------|
|     |                                                |
|     | Emisora (6 núm.)                               |
| ES. | Nº de Referencia (12 núm.)                     |
|     | Identificación (7/13 núm.)                     |
|     |                                                |
|     | Importe (12 núm.)                              |
|     | Justificante (13 núm ) *Sólo Autoliquidaciones |
|     |                                                |

Paso 14. Introducir los datos bancarios.

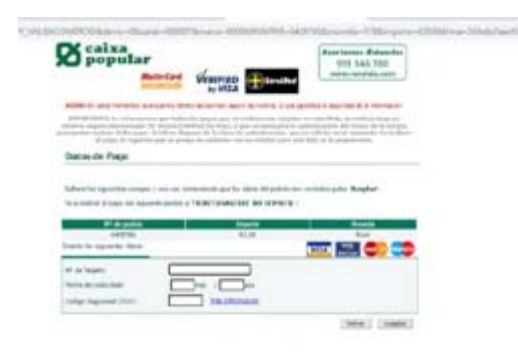

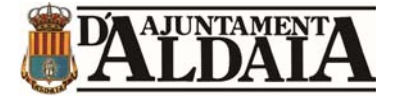

# 5.-PROBLEMA DE ERROR AL ACCEDER EN LA SEDE

En caso de que le aparezca el siguiente error:

A El interesado/representante debe tener concedido el acceso a la entidad para poder tramitar

Lo que deberá hacer es, asegurarse de haber realizado las comprobaciones previas.

A continuación, lo que hay que hacer es restablecer el usuario.

### **RESTABLECIMIENTO DEL PERFIL DE USUARIO**

Una vez realizadas las comprobaciones, procederemos a dar de baja nuestro perfil de la sede electrónica.

Para ello, acudiremos a la página web de la sede electrónica del ayuntamiento: <u>Sede electrónica (aldaia.es)</u>

Una vez dentro de la web, lo primero que debemos hacer es identificarnos en la parte superior derecha.

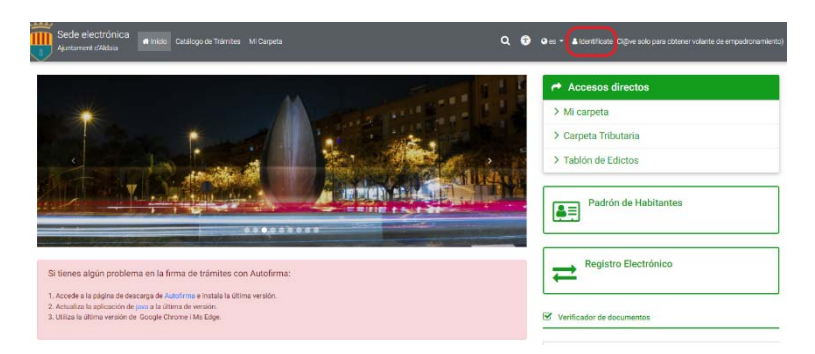

Para identificarnos seleccionaremos certificado digital.

|   | Identificate (Cl@ve solo para<br>obtener volante de<br>empadronamiento) |
|---|-------------------------------------------------------------------------|
| ( | CERTIFICADO DIGITAL 📾                                                   |
|   | cl@ve                                                                   |
|   | CERRAR                                                                  |

Una vez nos hayamos identificado y en la parte superior derecha aparezca nuestro nombre, clicaremos sobre nuestro nombre y seleccionaremos la opción **Baja de perfil.** 

A continuación, cerraremos por completo el navegador web y volveremos a abrirlo para acceder de nuevo a la sede electrónica y darnos de alta.